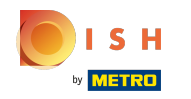

#### Kliknite na Webová adresa.

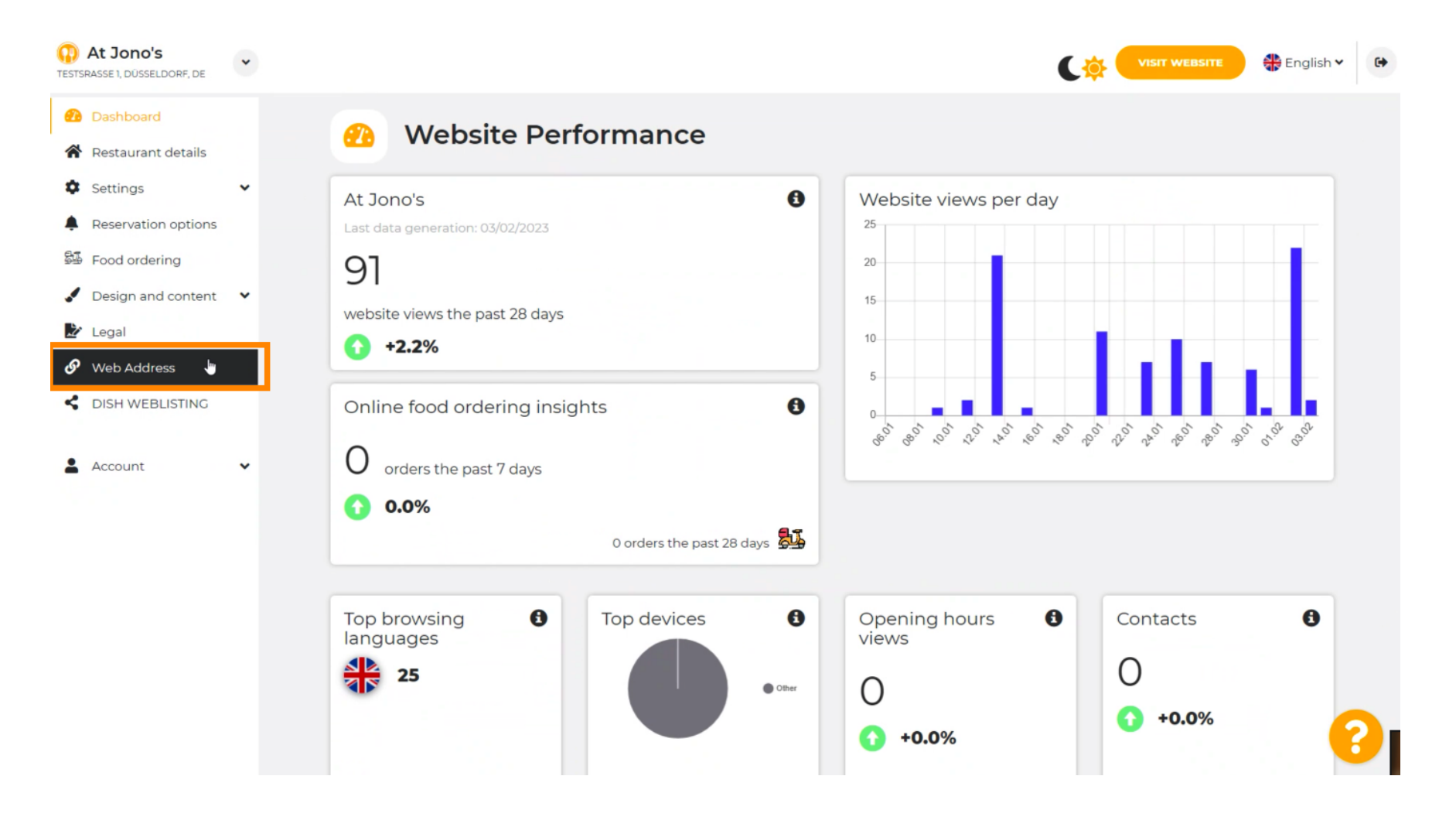

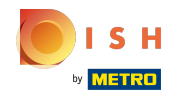

<u>Zmeňte</u> svoju webovú adresu pomocou domény poskytovanej spoločnosťou DISH.

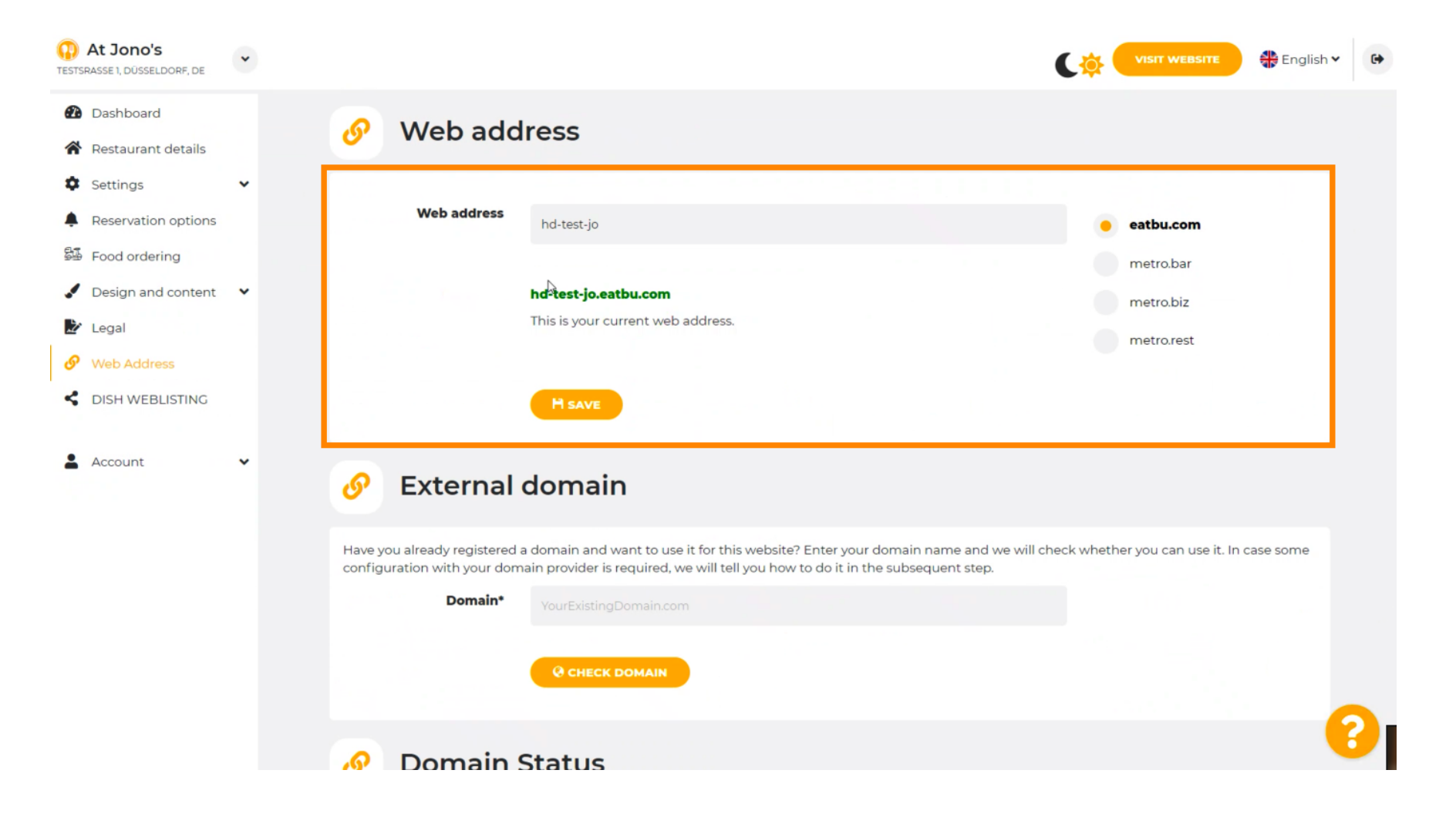

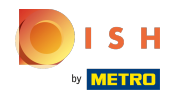

Kliknite na textové pole a pridajte požadovanú doménu.

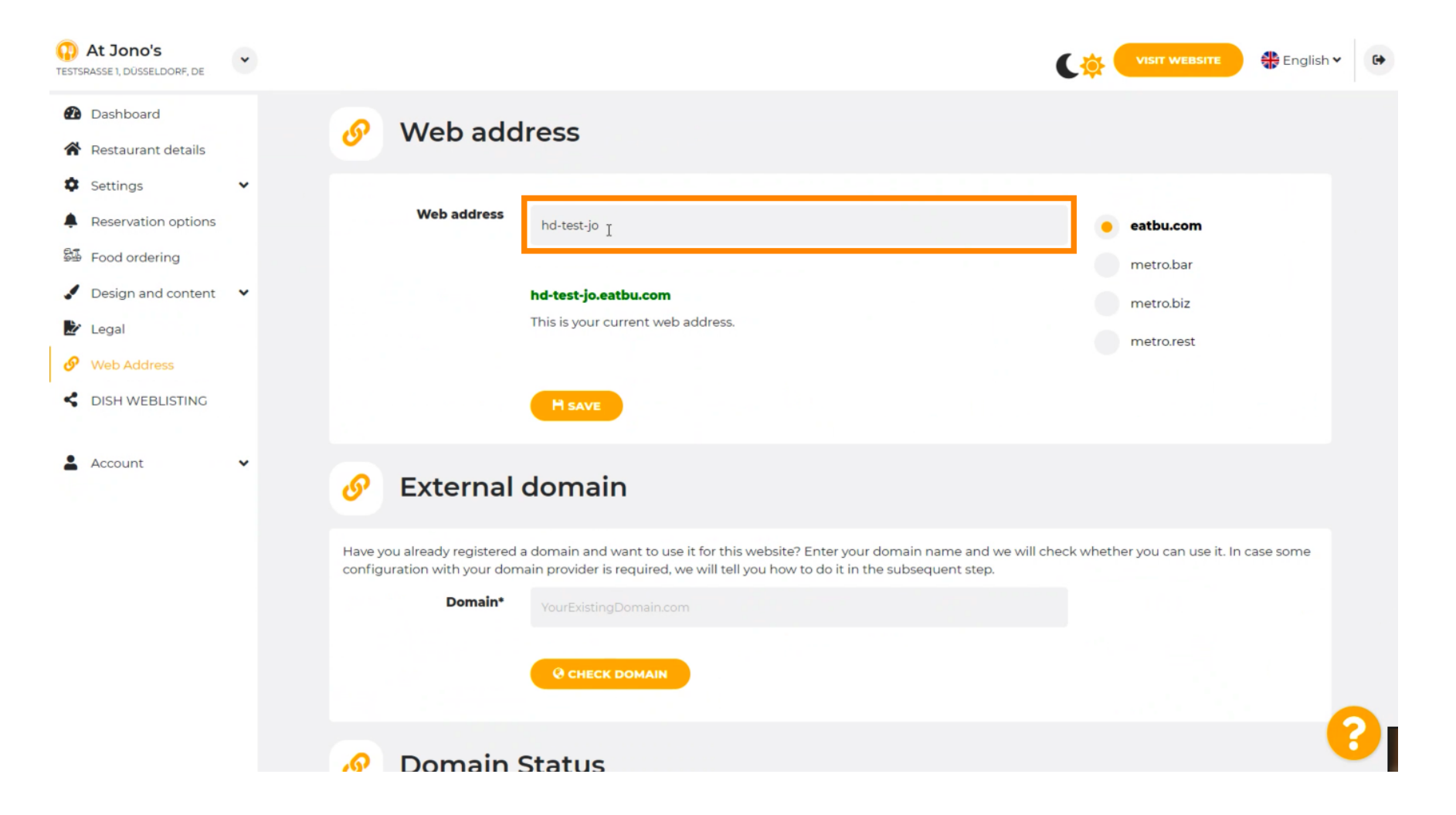

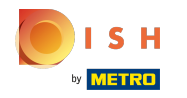

## () Toto sú domény v rámci DISH.

| At Jono's     TESTSRASSE 1, DÜSSELDORF, DE                                                                                                    | • |                                                                                                    | VISIT WEBSITE 🕀 English 🗸 🚱                                                             |
|----------------------------------------------------------------------------------------------------|---|----------------------------------------------------------------------------------------------------|-----------------------------------------------------------------------------------------|
| <ul><li>Dashboard</li><li>Restaurant details</li></ul>                                                                                                    |   | 🔗 Web address                                                                                                    |                                                                                         |
| <ul> <li>Settings</li> <li>Reservation options</li> <li>Food ordering</li> <li>Design and content</li> <li>Legal</li> <li>Web Address</li> <li>DISH WEBLISTING</li> </ul> | • | Web address<br>hd-test-jo<br>hd-test-jo.eatbu.com<br>This is your current web address.                                                                                                    | <ul> <li>eatbu.com</li> <li>metro.bar</li> <li>metro.biz</li> <li>metro.rest</li> </ul> |
| Account                                                                                                    | * | 🔗 External domain                                                                                                    |                                                                                         |
|                                                                                                    |   | Have you already registered a domain and want to use it for this website? Enter your domain name and we will e<br>configuration with your domain provider is required, we will tell you how to do it in the subsequent step.           Domain*         YourExistingDomain.com           @ CHECK DOMAIN | check whether you can use it. In case some                                              |
|                                                                                                    |   | 🔗 Domain Status                                                                                                    | 8                                                                                       |

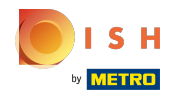

Tu môžete vidieť svoju aktuálnu webovú adresu. Poznámka: text sa prečíta, ak doména nie je dostupná.

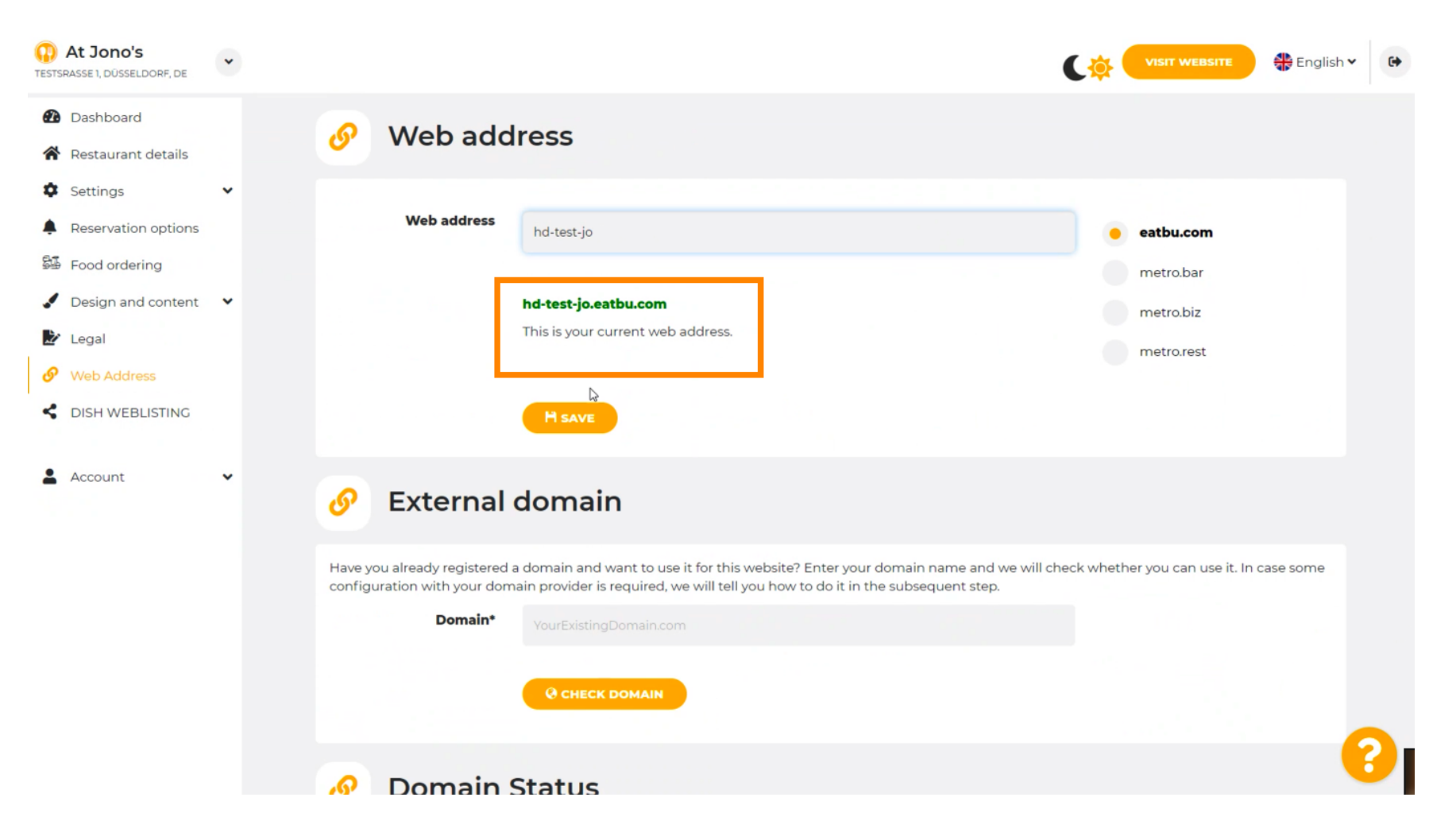

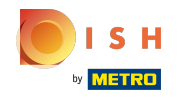

## Kliknite na ULOŽIŤ.

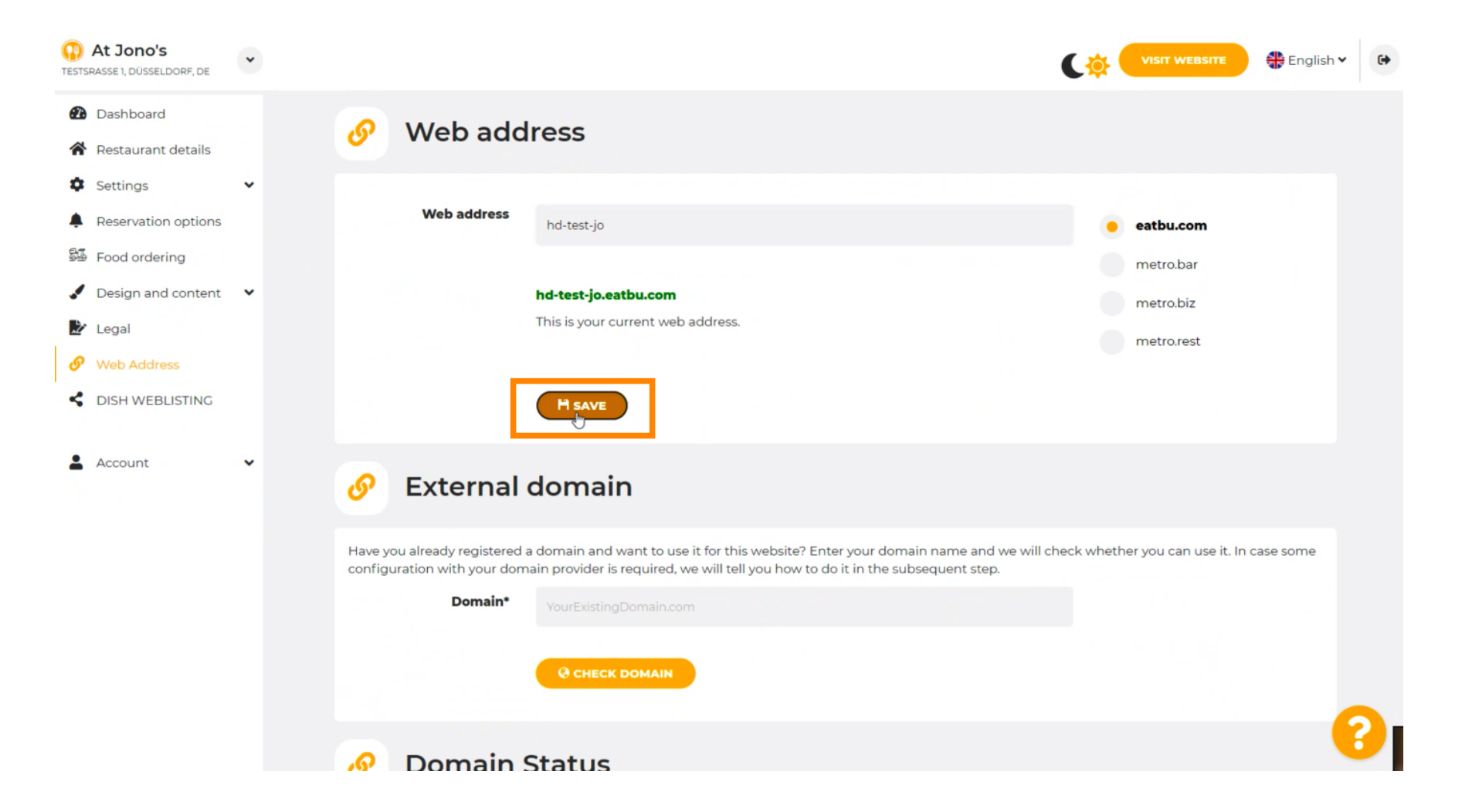

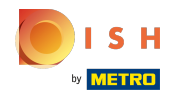

## Vaše zmeny boli uložené.

| At Jono's     TESTSRASSE 1, DÜSSELDORF, DE                                                          | • |                                                                                |                                                                                                    | (*           | VISIT WEBSITE 🕀 English V            | •                |
|----------------------------------------------------------------------------------------------------|---|--------------------------------------------------------------------------------|----------------------------------------------------------------------------------------------------|--------------|--------------------------------------|------------------|
| <ul> <li>Dashboard</li> <li>Restaurant details</li> <li>Settings</li> </ul>                         | ¥ | 🔗 Web add                                                                      | ress                                                                                                    |              |                                      |                  |
| <ul> <li>Reservation options</li> <li>Food ordering</li> </ul>                                      |   | Your changes have been     Web address                                         | saved.<br>hd-test-jo                                                                                                    | •            | eatbu.com                            |                  |
| <ul> <li>Design and content</li> <li>Legal</li> <li>Web Address</li> <li>DISH WEBLISTING</li> </ul> | · |                                                                                | <b>hd-test-jo.eatbu.com</b><br>This is your current web address.<br>↓                                                                                                    |              | metro.bar<br>metro.biz<br>metro.rest |                  |
| L Account                                                                                           | * | S External                                                                     | H SAVE<br>domain                                                                                                    |              |                                      |                  |
|                                                                                                    |   | Have you already registered a<br>configuration with your dom<br><b>Domain*</b> | a domain and want to use it for this website? Enter your domain name and we will c<br>ain provider is required, we will tell you how to do it in the subsequent step.<br>YourExistingDomain.com | heck whether | r you can use it. In case some       | <mark>8</mark> 1 |

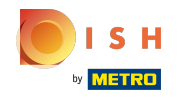

Pridajte vlastnú doménu tak, že prejdete na Externú doménu.

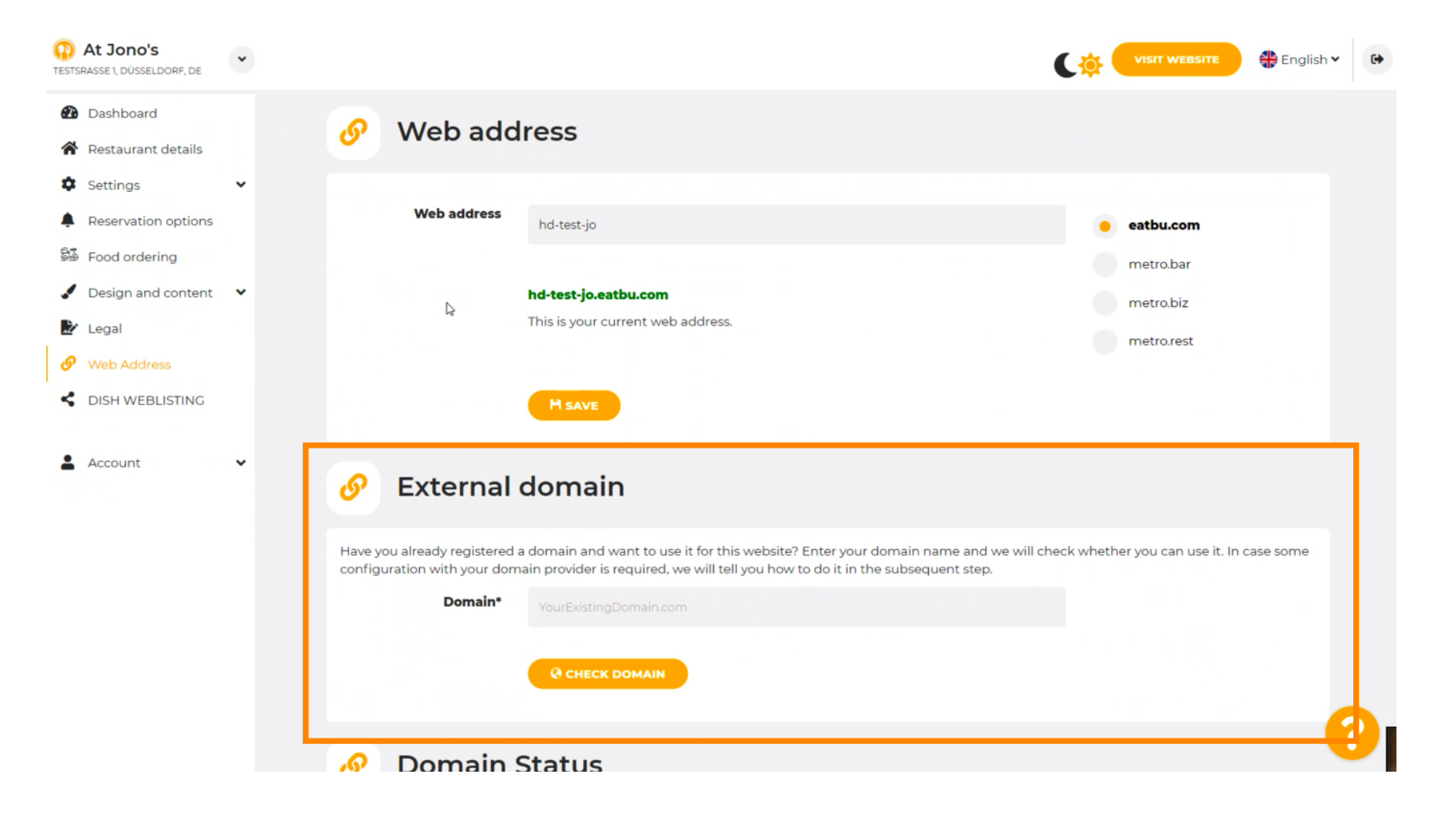

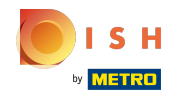

## • Kliknite na textové pole a pridajte svoju vlastnú doménu.

| At Jono's     TESTSRASSE 1, DÜSSELDORF, DE | * |                                                                                                    | (🔅 (     | VISIT WEBSITE 🕀 English 🗸 🚱     |
|--------------------------------------------|---|----------------------------------------------------------------------------------------------------|----------|---------------------------------|
| 🙆 Dashboard                                |   | Web address hd-test-jo                                                                                                    |          | eatbu.com                       |
| Restaurant details                         |   |                                                                                                    |          | metro.bar                       |
| Settings                                   | ~ | hd-test-jo.eatbu.com                                                                                                    |          | metro biz                       |
| Reservation options                        |   | This is your current web address.                                                                                                    |          |                                 |
| 😼 Food ordering                            |   |                                                                                                    |          | metro.rest                      |
| 🖌 Design and content                       | ~ | H SAVE                                                                                                    |          |                                 |
| 환 Legal                                    |   | L3                                                                                                    |          |                                 |
| 🔗 Web Address                              |   |                                                                                                    |          |                                 |
| CISH WEBLISTING                            |   | O External domain                                                                                                    |          |                                 |
| Account                                    | ~ | Have you already registered a domain and want to use it for this website? Enter your domain name and we will cher<br>configuration with your domain provider is required, we will tell you how to do it in the subsequent step.<br>Domain*<br>YourExistingDomain.com | ck wheth | er you can use it. In case some |
|                                            |   | 🔗 Domain Status                                                                                                    |          |                                 |
|                                            |   | Published                                                                                                    |          | <b>(</b> )                      |

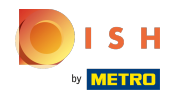

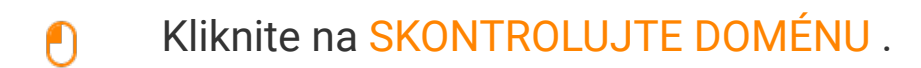

| At Jono's     TESTSRASSE 1, DÜSSELDORF, DE                                                          | • | VISIT WEBSITE STREET                                                                                                    |
|----------------------------------------------------------------------------------------------------|---|----------------------------------------------------------------------------------------------------|
| <ul><li>Dashboard</li><li>Restaurant details</li></ul>                                              |   | H SAVE                                                                                                    |
| Settings     Reservation options                                                                    | * | Sector External domain                                                                                                    |
| <ul> <li>Design and content</li> <li>Legal</li> <li>Web Address</li> <li>DISH WEBLISTING</li> </ul> | • | Have you already registered a domain and want to use it for this website? Enter your domain name and we will check whether you can use it. In case some configuration with your domain provider is required, we will tell you how to do it in the subsequent step.  Domain*  www.thejonoribeiro.com  CCHECE DOMAIN |
| Account                                                                                             | ~ | 🔗 Domain Status                                                                                                    |
|                                                                                                    |   | Published Thu, Apr 21, 13:26 PM Your website is currently published online! Visit your website anytime by "visit website" or by looking for it on search engines. You can unpublish your website by clicking the button below. UNPUBLISH MY WEBSITE                                                                |

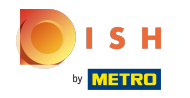

 $(\mathbf{i})$ 

Tu vidíte, či je doména aktívna, kto je jej vlastníkom a kde je zaregistrovaná.

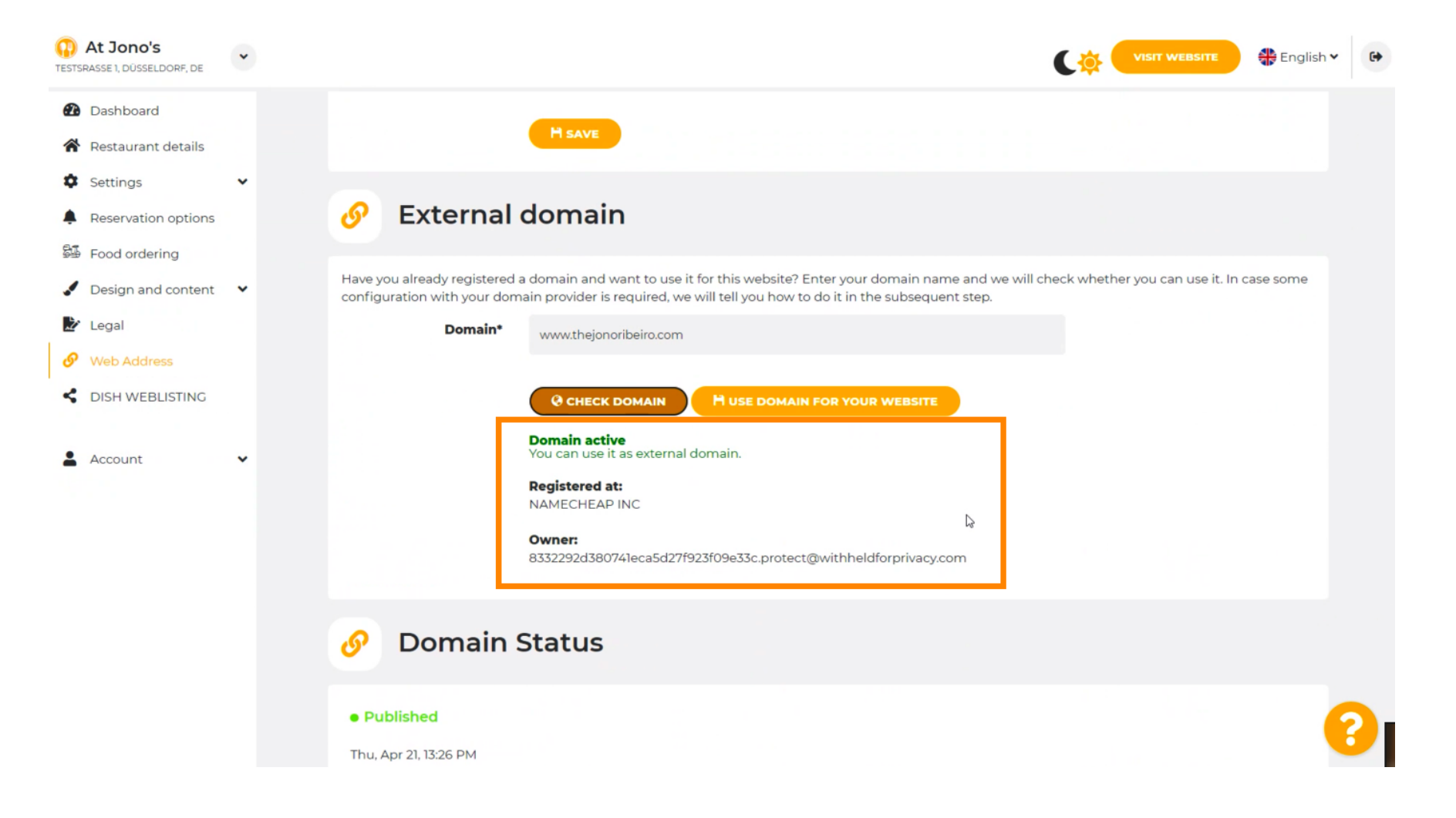

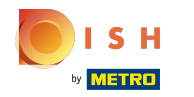

# Kliknite na POUŽIŤ DOMÉNU PRE VAŠU WEBOVÚ STRÁNKU.

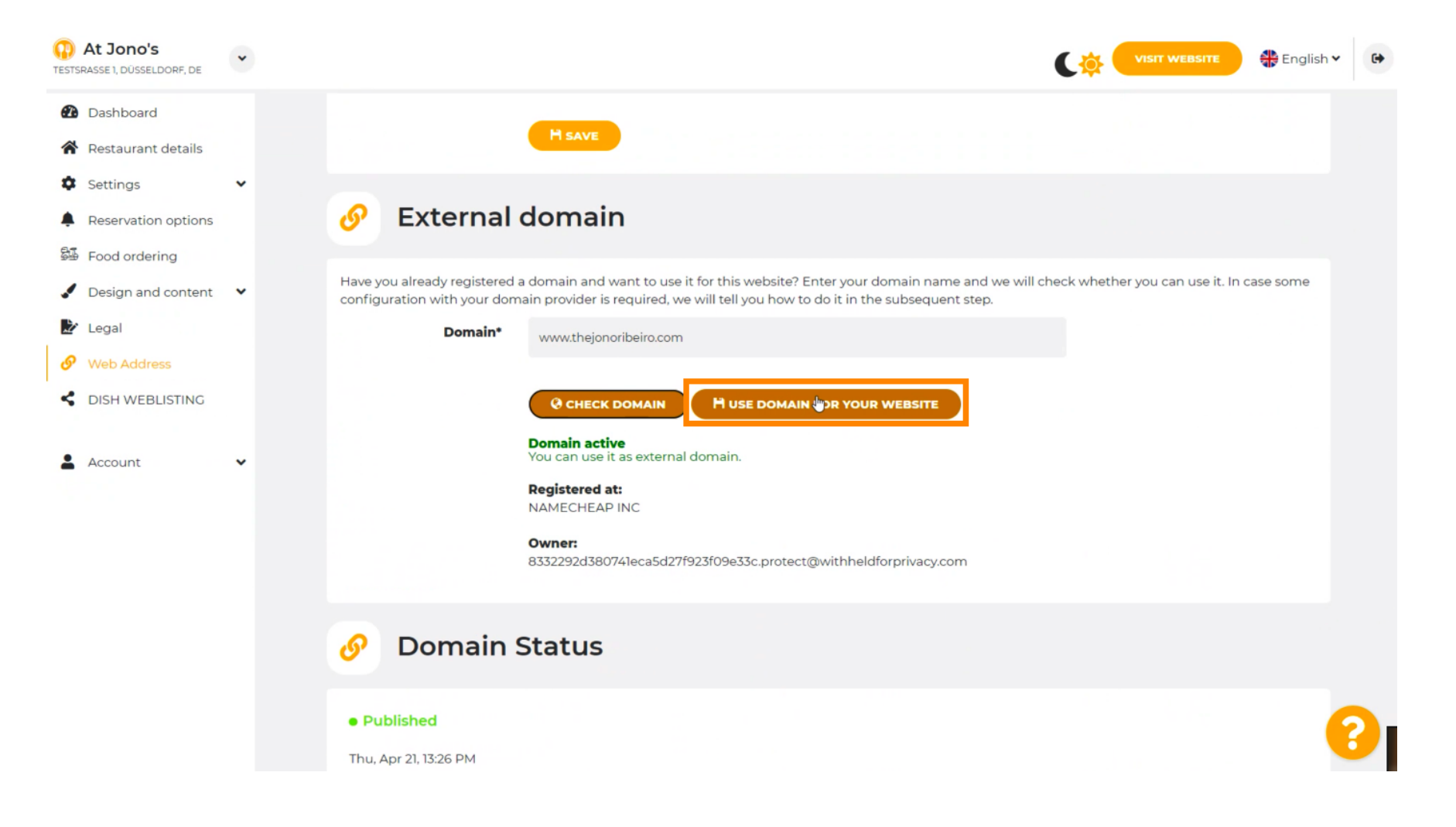

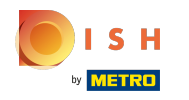

Tu vidíte naše ďalšie kroky, ktoré musíte vykonať na obrazovke nastavenia vášho poskytovateľa domény.

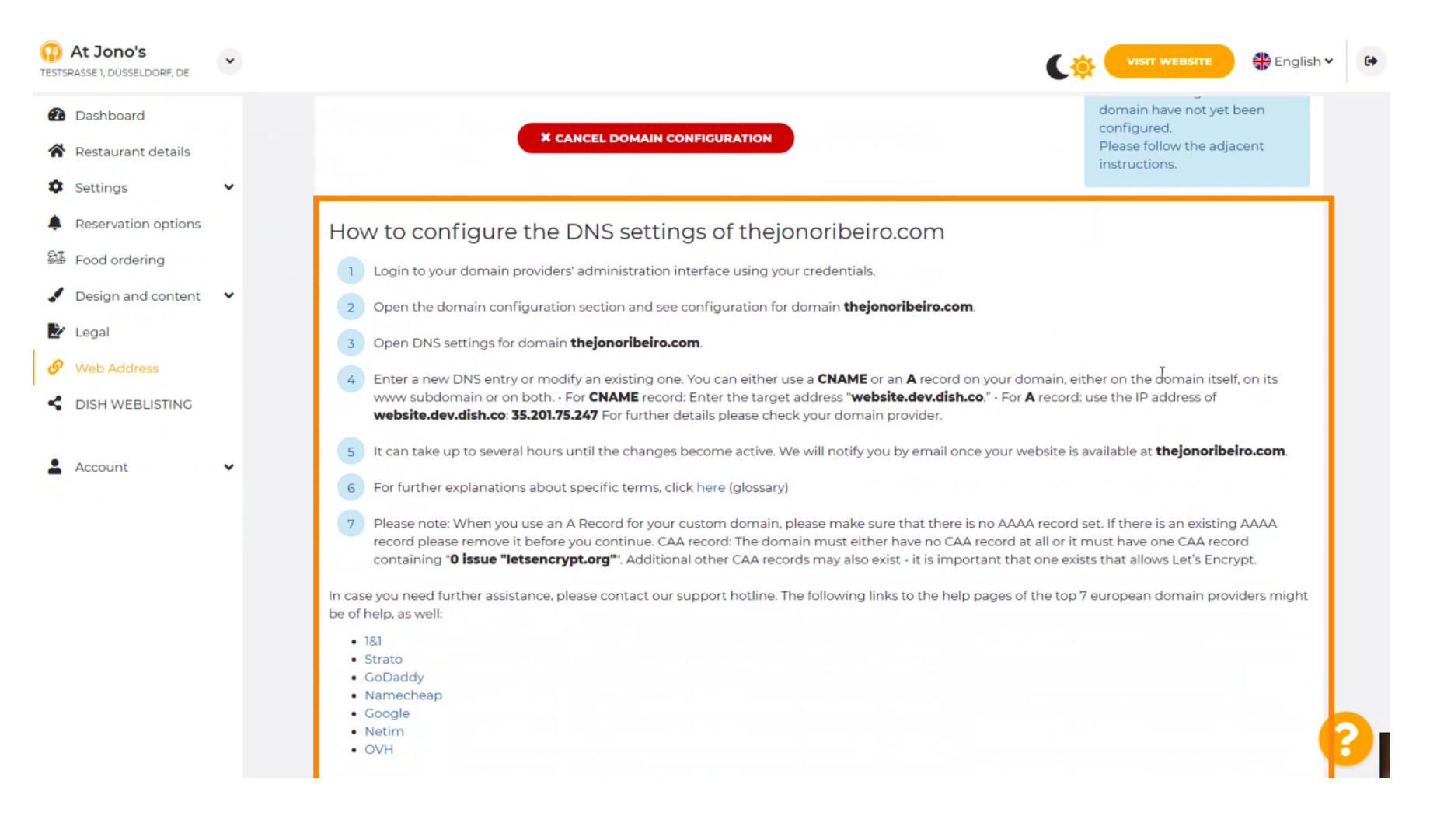

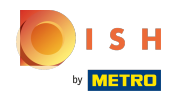

Tu sú zobrazení niektorí z najpopulárnejších poskytovateľov domén. Ďalšie informácie získate kliknutím na poskytovateľa domény.

| *     | VISIT WEBSITE 🕀 English 🛩 🕞 |
|-------|-----------------------------|
| • • • | <page-header></page-header> |
|       |                             |
|       | × × ×                       |

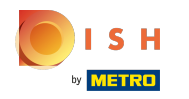

#### To je všetko. Skončili ste.

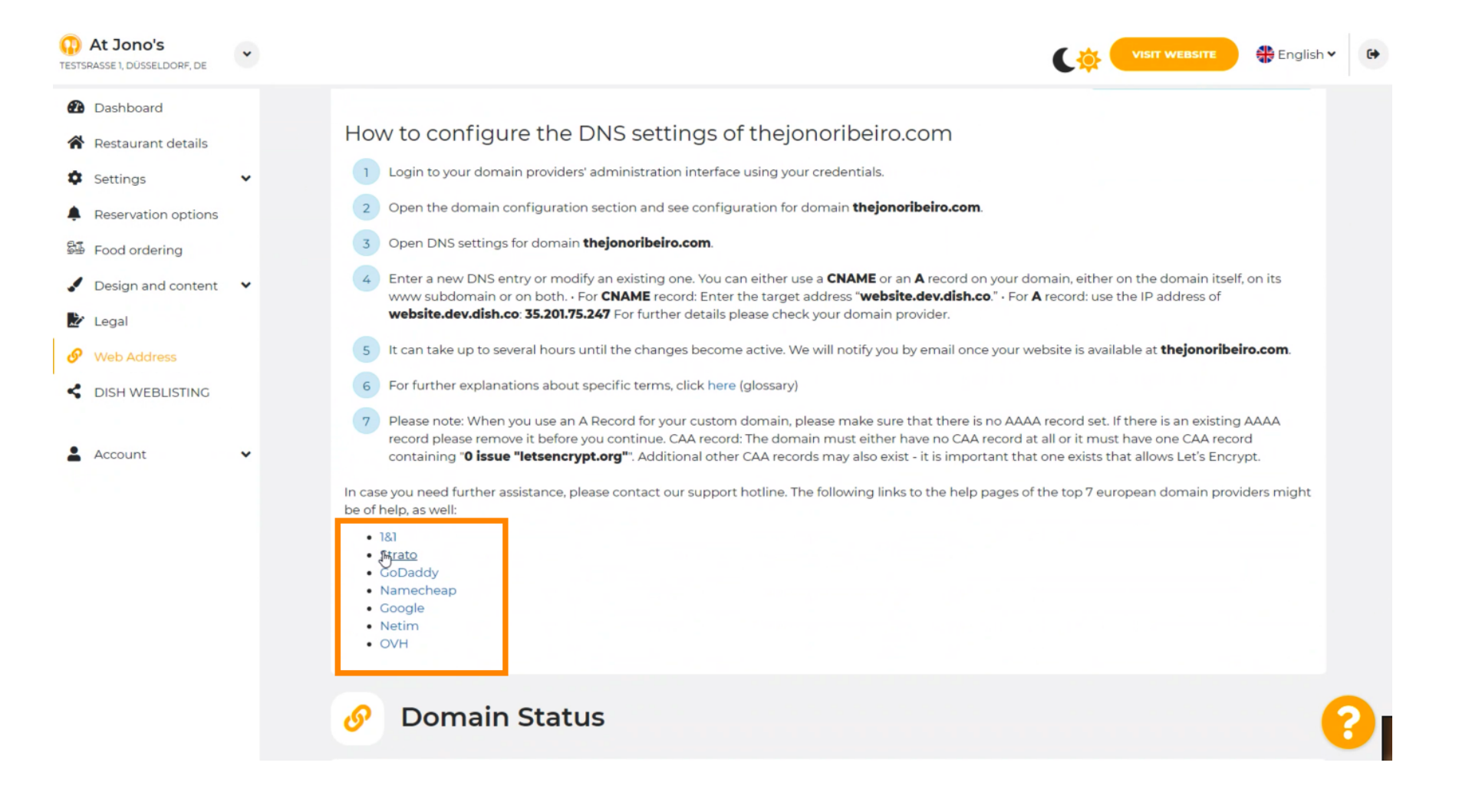

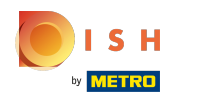

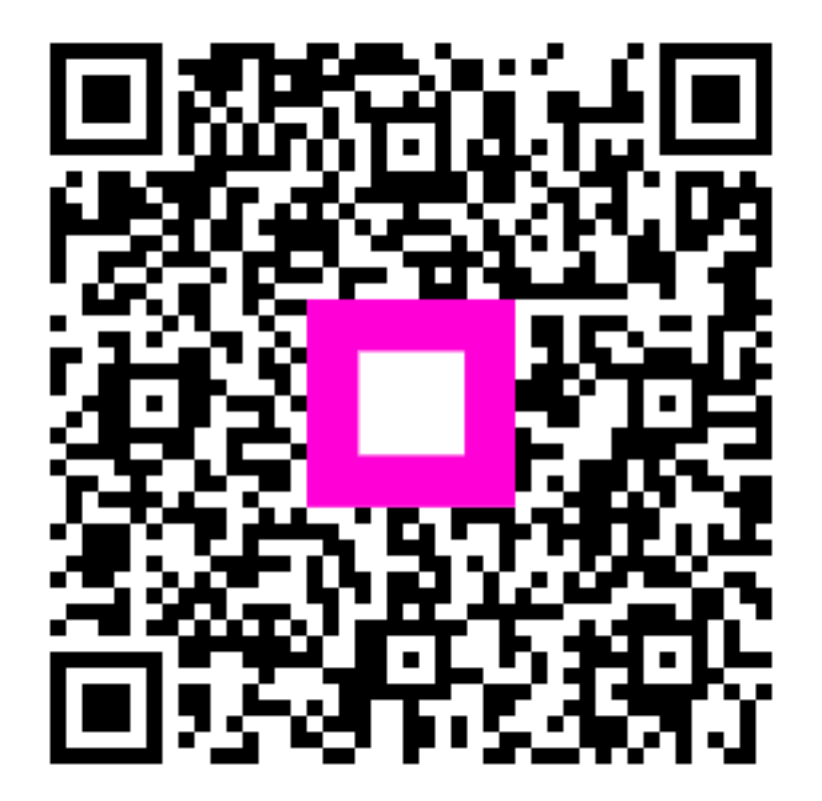

Scan to go to the interactive player